## Instructions for Applying for the YSYSL Scholarship Tourney

When you click the link for the tourney, you should land here:

Scroll down and long in using the same username and password you used to sign up to coach and see your roster

|                                                                                                    |                                                                                                   | 11:          | :36                                                                    | ul 🗢 99                           |
|----------------------------------------------------------------------------------------------------|---------------------------------------------------------------------------------------------------|--------------|------------------------------------------------------------------------|-----------------------------------|
| 11:36                                                                                                    |                                                                                                   |              | a system.gotsport.c                                                    | om<br>all                         |
| AA                                                                                                    | ort.com Ċ                                                                                         | coa          | aching@yubasuttersoc                                                   | cer.com                           |
| Yuba Sutter Youth Soc<br>2023 Scholarship Tourn<br>23/24 10/07/23 - 10/07/23                                                                                  | cer League -<br>nament                                                                            | You<br>S     | u must have a GotSport acc<br>Sign in or create an account<br>started. | ount to register.<br>below to get |
| Competition<br>2023 Scholarship Tournament<br>Event<br>2023 Scholarship Tournament<br>Seasonal Year<br>23/24                                                  |                                                                                                   | E            | Email/UserID                                                           |                                   |
| <b>Dates</b><br>10/07/23 - 10/07/23                                                                                                    |                                                                                                   | F            | Password                                                               |                                   |
| -                                                                                                    |                                                                                                   |              | Log In                                                                 |                                   |
| Date of Tournament: Oc                                                                                                    | ctober 7th                                                                                        | For          | rgot Password?                                                         |                                   |
| For this tournament, NC<br>are allowed on a team.<br>be on the team roster to<br>teams are permitted and<br>compete in the male div<br>Competitive team playe | D guest players<br>Players must<br>p play Co-ed<br>d such teams<br><i>r</i> ision.<br>ers are not |              | Dont Have An Account? C<br>ACCOUNT                                     | REATE AN                          |
| permitted.                                                                                                    |                                                                                                   | _            |                                                                        |                                   |
| Rosters for the Yuba Su<br>Soccer League are requ                                                                                                    | utter Youth<br>uired to contain                                                                   | ັດ           | Got <mark>Sport</mark>                                                 | Help & Support                    |
| く 〉 ①                                                                                                    |                                                                                                   | <b>1</b> 529 | 9 Third St. S. Jacksonville                                            | Terms of Use                      |
|                                                                                                    |                                                                                                   |              |                                                                        |                                   |

## Select your team to register (many of you will only have one)

| 11:36                                                                       | ul 🗢 89                                                                             | 11:37                                                                         | ul 🗢 99                                                          |
|-----------------------------------------------------------------------------|-------------------------------------------------------------------------------------|-------------------------------------------------------------------------------|------------------------------------------------------------------|
| 🔒 system.                                                                   | gotsport.com                                                                        | 🔒 system.                                                                     | gotsport.com                                                     |
| place teams in eac<br>For questions plea<br>coaching@yubast                 | ch age/gender.<br>ase email<br>uttersoccer.com                                      | NB100       Yuba Sutter You       Current Age: U1       Change Team           | th Soccer League Male<br>0                                       |
| My Teams                                                                    | r Youth<br>Igue - Register                                                          | Edit your profile infor<br>subsequent steps yo<br>coaches, managers,<br>team. | mation below. In<br>u'll be able to add<br>and officials to your |
| Yuba Sutte<br>Soccer Lea<br>NB102<br>Coach                                  | r Youth<br>Igue - Complete                                                          | First Name<br>Charles                                                         |                                                                  |
| Yuba Sutte<br>Soccer Lea<br>NG151<br>Coach                                  | r Youth<br>Igue - Register                                                          | Last Name<br>Osborne                                                          |                                                                  |
|                                                                             |                                                                                     | Email/UserID                                                                  |                                                                  |
| Search Teams                                                                |                                                                                     | charlieosborne@outlo                                                          | pok.com                                                          |
| Search for the teams th<br>or for the teams of the<br>as a manager or coach | hat you manage or coach<br>clubs that you're a part of<br>. If you do not find your | Contact Email                                                                 |                                                                  |
| team, you can create a                                                      | new team after the                                                                  | DOB*                                                                          |                                                                  |
| Team                                                                        |                                                                                     | July 🗘 13                                                                     | ≎ 1954 ≎                                                         |
| Search Team Name                                                            |                                                                                     | Gender                                                                        |                                                                  |
|                                                                             |                                                                                     | Male                                                                          | <b>→</b>                                                         |

The next several steps take you through making sure necessary information is loaded for the tourney

|                                    |                                                                                                    | 🔒 system.got            | sport.com       |
|------------------------------------|----------------------------------------------------------------------------------------------------|-------------------------|-----------------|
| system.gotsport.cor                | n                                                                                                    |                         |                 |
| ity                                |                                                                                                    |                         |                 |
| Yuba City                          |                                                                                                    |                         |                 |
| ate/Province                       |                                                                                                    | Current Team Offic      | ials            |
| California                         | \$                                                                                                    | Name                    |                 |
| ostal Code                         |                                                                                                    | Coach                   | Select C 🗢      |
| 95993                              |                                                                                                    |                         | +               |
| suntry                             |                                                                                                    | Osborne, Eliza<br>Coach | beth Select C ≎ |
| Jnited States                      | \$                                                                                                    |                         | +               |
|                                    |                                                                                                    |                         |                 |
| Save and Continue                  |                                                                                                    |                         |                 |
| _                                  |                                                                                                    | Event Team Officia      | lls             |
|                                    | and a second second second second second second second second second second second second second second second | Name                    |                 |
|                                    |                                                                                                    | No One Current          | ly On Team      |
| GotSport                           | Help & Support                                                                                                 |                         |                 |
| 29 Third St. S., Jacksonville      | Terms of Use                                                                                                   |                         |                 |
| h, FL 32250                        | Support Center                                                                                                 |                         |                 |
| 23 GotSoccer, LLC. All rights ved. |                                                                                                    |                         | Continu         |
| f © •                              |                                                                                                    |                         |                 |
|                                    | -                                                                                                    |                         |                 |

GotSoccer is building a roster for the tourney. You may have to add your coach or coaches to the tourney roster. You may also have to designate them as Primary and Assistant

.ul 🗢 9

 $\diamond$ 

Select C ≎

Select C 🗢

×

|                | system.gotsport.co                             | om         | <br>_ | Casa          | 🔒 system.gotsp                                   |
|----------------|------------------------------------------------|------------|-------|---------------|--------------------------------------------------|
| Last nai       | me                                             |            |       | Add           |                                                  |
| Email          |                                                |            | -     |               |                                                  |
|                | Search                                         |            |       | Curren        | t Team Offic                                     |
| A . I . I      |                                                |            |       | Name          |                                                  |
| Osbo<br>charli | rne, Charles<br>eosborne@outlook.co            | m          |       |               | Osborne, Char<br>Coach                           |
| Coac           | 1                                              | \$         |       |               | Osborne, Elizal<br>Coach                         |
|                |                                                |            |       |               |                                                  |
|                |                                                |            |       |               |                                                  |
|                |                                                |            |       | Event         | Team Officia                                     |
| Curren         | nt Team Officials                              |            |       | Event Name    | Team Officia                                     |
| Curren<br>Name | nt Team Officials<br>Osborne, Charles<br>Coach | Select C ≎ |       | Event Name    | Team Officia<br>Osborne, Char<br>Coach - Primary |
| Currer<br>Name | nt Team Officials<br>Osborne, Charles<br>Coach | Select C 🗢 |       | Event<br>Name | Coach - Primary                                  |

|         | 11:38                                         |                                                                                               | 주 99                                  |  |
|---------|-----------------------------------------------|-----------------------------------------------------------------------------------------------|---------------------------------------|--|
|         |                                               | system.gotsport.co                                                                            | om                                    |  |
|         | Add                                           |                                                                                               |                                       |  |
|         | Can only<br>event on<br>primary c<br>updating | have one primary coa<br>this team. Change the<br>oach to assistant 1 be<br>this primary coach | ach for this 🗙<br>e existing<br>efore |  |
|         | Curren                                        | t Team Officials                                                                              |                                       |  |
| <b></b> | Name                                          |                                                                                               |                                       |  |
| 2       |                                               | Osborne, Charles<br>Coach                                                                     | Select C ≎<br>+                       |  |
| ŝ       |                                               | <b>Osborne, Elizabeth</b><br>Coach                                                            | Assistar ≎<br>+                       |  |
| í.      |                                               |                                                                                               |                                       |  |
|         | Event                                         | Team Officials                                                                                |                                       |  |
|         | Name                                          |                                                                                               |                                       |  |
|         |                                               | Osborne, Charles<br>Coach - Primary                                                           | ×                                     |  |
|         |                                               |                                                                                               | _                                     |  |
|         |                                               |                                                                                               |                                       |  |

| 11:38                                                     |                                                  | ul 🗢 99                                                            |
|-----------------------------------------------------------|--------------------------------------------------|--------------------------------------------------------------------|
|                                                           | 🔒 system.gotsport.co                             | m                                                                  |
|                                                           | Osborne, Charles<br>Coach                        | Select C 🗢                                                         |
|                                                           | Osborne, Elizabeth<br>Coach                      | Select C ≎                                                         |
|                                                           |                                                  |                                                                    |
| Event <sup>-</sup>                                        | Team Officials                                   |                                                                    |
| Name                                                      |                                                  |                                                                    |
|                                                           | <b>Osborne, Elizabeth</b><br>Coach - Assistant 1 | ×                                                                  |
|                                                           | Osborne, Charles<br>Coach - Primary              | ×                                                                  |
|                                                           |                                                  |                                                                    |
|                                                           |                                                  | Continue                                                           |
|                                                           |                                                  |                                                                    |
| CootSp<br>1529 Third S<br>Beach, FL 3223<br>0 2023 GotSoc | St. S., Jacksonville                             | Help & Support<br>Privacy Policy<br>Terms of Use<br>Support Center |
|                                                           |                                                  |                                                                    |

Now you are ready for the billing. If the team number is correct, the Competitive Level is Recreational, click Select and Continue to Checkout

| 11:39                            |                                                                                    | ul 🗢 99                                                            |
|----------------------------------|------------------------------------------------------------------------------------|--------------------------------------------------------------------|
|                                  | system.gotsport.com                                                                |                                                                    |
|                                  | NB100<br>Yuba Sutter Youth Soccer Lea<br>Current Age: U10 Event Age<br>Change Team | igue Male<br>: U10                                                 |
| _                                |                                                                                    |                                                                    |
| U10 B0                           | )YS/COED                                                                           |                                                                    |
| Initial Fe                       | 00                                                                                 | \$100.00                                                           |
| Total                            |                                                                                    | \$100.00                                                           |
|                                  | <ul> <li>Allows Credit Debit Payr</li> <li>X Allow Check/MO Paym</li> </ul>        | ments<br>ents                                                      |
| Compet                           | itive Level                                                                        |                                                                    |
| Recrea                           | tional                                                                             | \$                                                                 |
|                                  | Select                                                                             |                                                                    |
|                                  |                                                                                    | -                                                                  |
| COO<br>A 1529 Thi<br>Beach, FL 3 | rd St. S., Jacksonville                                                            | Help & Support<br>Privacy Policy<br>Terms of Use<br>Support Center |
| ČGO<br>♣ 1529 Thi<br>Beach, FL 3 | Select<br>Sport<br>rd St. S., Jacksonville<br>32250                                | Help & Support<br>Privacy Policy<br>Terms of Use<br>Support Center |

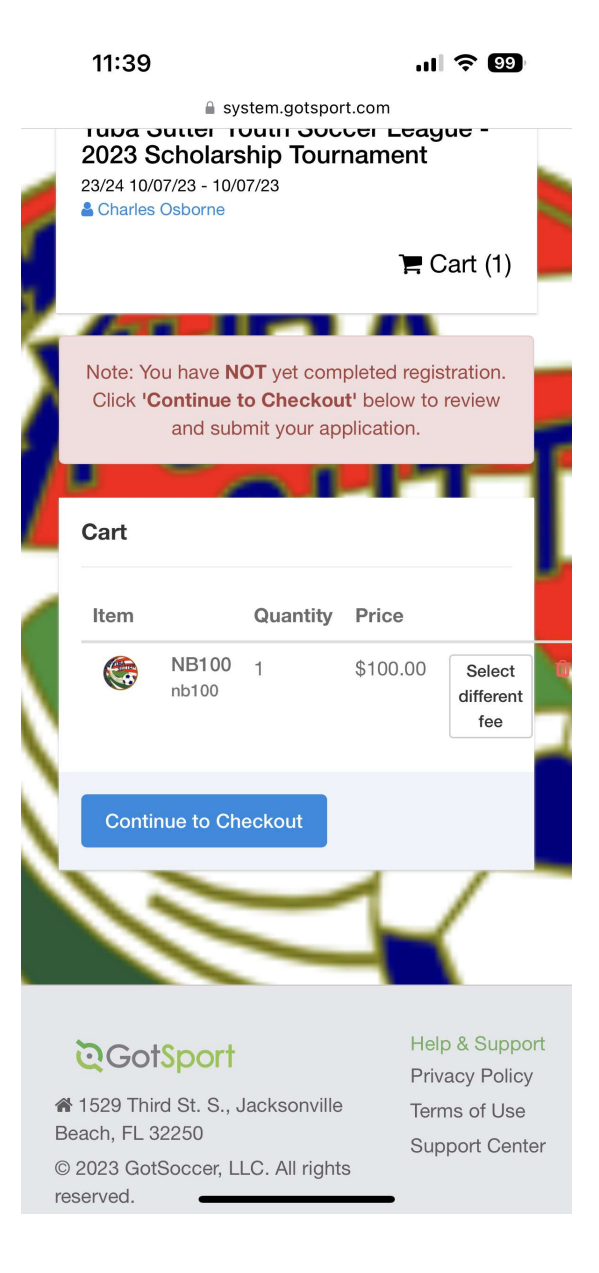

Enter your credit card information, agree to payment terms and Click Pay. Your card **will not** be charged until teams are accepted ((September 29), and only then if your team is accepted into the tournament. We are limited to 8 teams in each age and gender.

|   | 11:40                                                             | ul 🗢 9                                                 | 11:43                                                                                                  | . II 🗢 99                                                                                                |  |
|---|-------------------------------------------------------------------|--------------------------------------------------------|----------------------------------------------------------------------------------------------------|----------------------------------------------------------------------------------------------------|--|
|   | system.gotsport.com                                               | 1                                                      | System.gotsport.com                                                                                    |                                                                                                    |  |
|   | Registration Fee<br>Total Charged Today<br>Charged Later<br>Total | \$0.00<br><b>\$0.00</b><br>\$100.00<br><b>\$100.00</b> | I have read and accept<br>Privacy Policy , and Re<br>GotSoccer may share t<br>with the organizer to fu | the Terms of Use ,<br>fund Policy . I agree that<br>he information I provide<br>Ifill this registration. |  |
|   |                                                                   |                                                        | Ves Agree To Payme                                                                                     | ent Terms                                                                                                |  |
|   | Payment                                                           |                                                        |                                                                                                    |                                                                                                    |  |
|   | Credit Card                                                       | \$                                                     | Рау                                                                                                    |                                                                                                    |  |
| 1 | Credit Card Information                                           |                                                        |                                                                                                    |                                                                                                    |  |
| 1 | Credit Card Number                                                |                                                        | DUE TODAY                                                                                              |                                                                                                    |  |
|   | Expiration Month                                                  |                                                        | Total                                                                                                  | \$0.00                                                                                                   |  |
| J | Expiration Year                                                   |                                                        |                                                                                                    |                                                                                                    |  |
| 1 |                                                                   | \$                                                     | DUE LATER                                                                                              |                                                                                                    |  |
|   | cvv                                                               |                                                        | <b>September 14, 2023</b><br>Team Registration (202<br>Tournament) - Yuba Su                           | 3 Scholarship<br>tter Youth Soccer League                                                                |  |
|   | Postal Code                                                       | _                                                      | NB100: U10 Boys/Coe                                                                                    | d                                                                                                    |  |
|   | 95993                                                             |                                                        |                                                                                                    | \$100.00                                                                                                 |  |
|   |                                                                   |                                                        | Total                                                                                                  | \$100.00                                                                                                 |  |

You should see this and receive an email (check your Junk/Spam folder if you don't see it) verifying you have applied. The next thing you will get is from us when you have been accepted or notice we are already full on September 29<sup>th</sup>.

| 11:44         | . II ବ 99                      |
|---------------|--------------------------------|
| <b>≙</b> s    | system.gotsport.com            |
| TOTAL BALANCI | E:                             |
| \$100.00      |                                |
|               |                                |
| DUE NOW:      |                                |
| \$100.00      |                                |
|               |                                |
|               |                                |
| Payment Term  | ns                             |
|               |                                |
|               |                                |
| Invoices      | Total: \$100.00                |
| involces      | Total. \$100.00                |
|               | Organization                   |
| 9458222 Y     | uba Sutter Youth Soccer League |
|               |                                |
|               |                                |
| -             |                                |
| Payments      | Total: \$0.00                  |
|               |                                |
|               |                                |
|               |                                |
|               | Continue to My                 |
|               | Continue to My<br>Account      |